#### **Krisna Portal** Tahun 2023-2024

#### Halaman Utama

Krina Portal memiliki berapa sub sistem

1. Dana Alokasi Khusus Fisik dan Non Fisik

- 2. Renja K/L 3. Selaras
- 4. Pagu Anggaran 5. RPJMN 6. RKP

- 7. Aspirasi
- 8. Tagging

Pekerjaan 1. Fix Bug 2. Tambah Fitur

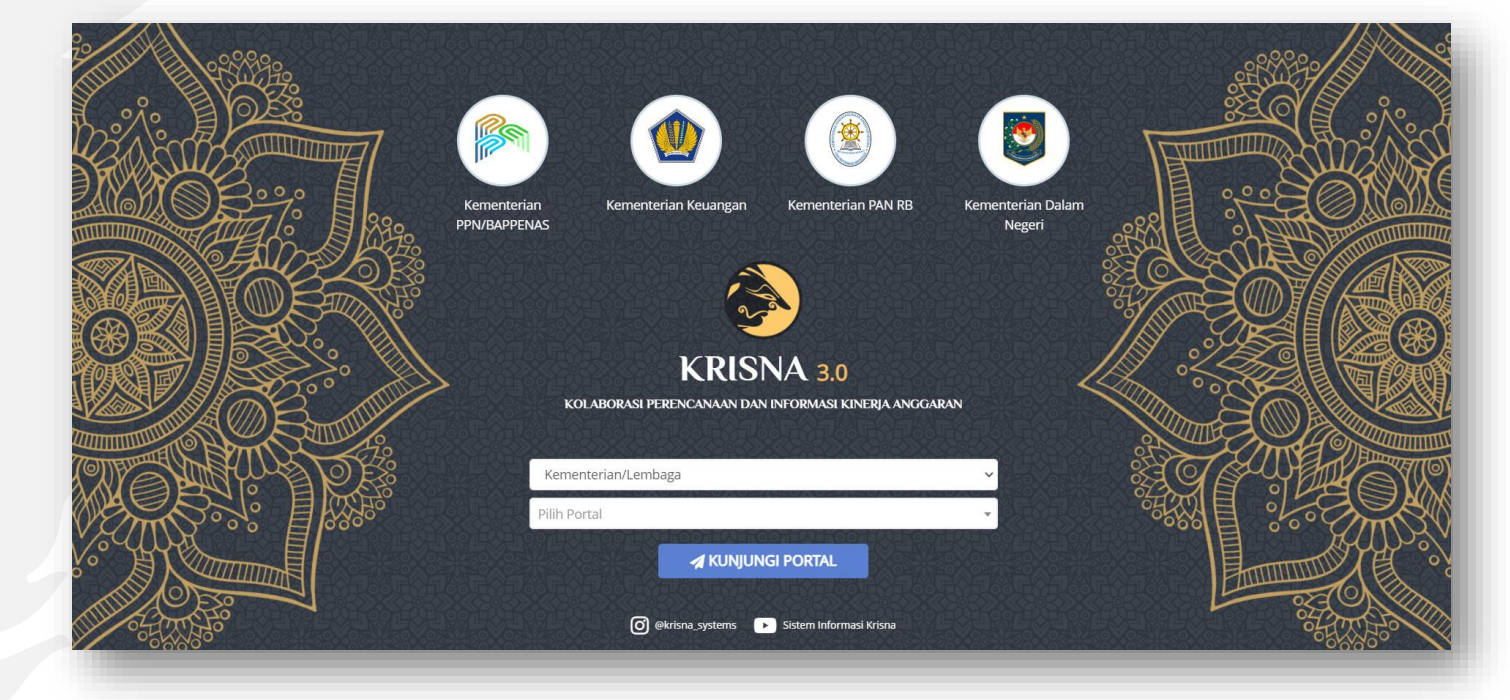

### Dashboard Monitoring Alokasi Anggaran

#### Tahun 2024

Halaman Utama

Monitoring dan pengelompokan dari Alokasi dan Realisasi Anggaran

Pekerjaan

- 1. Development 2. Database
- 3. BackEnd
- 2. FrontEnd

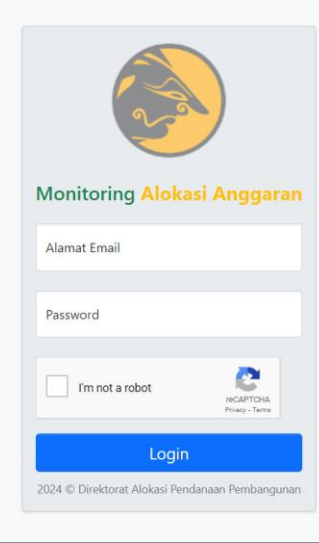

#### i-Monev Stunting Tahun 2020-2023

#### Halaman Utama

Pada dashboard dibagi menjadi beberapa halaman

Capaian Indikator
 Penandaan dan Pagu
 Kinerja Anggaran
 Dana Alokasi Khusus – Fisik
 Kinerja Pembangunan

Terintegrasi dengan 1. Krisna Renja K/L 2. Krinsa RKA 3. Krisna DAK Fisik 4. Cegah Stunting

#### i-MONEV STUNTING

Sistem Pemantauan & Evaluasi Program Percepatan Penurunan Stunting Secara Terintegrasi dan Berbasis Spasial

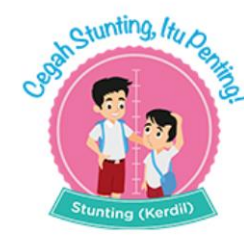

🌣 Capaian Indikator <sup>0</sup> 🛛 🗳 Penandaan dan Pagu <sup>0</sup>

Developer

#### i-Monev Stunting Tahun 2020-2023

Halaman Executive Summary

Yaitu rangkuman seluruh dari data yang ada pada dashboard yang disajikan dalam satu halaman

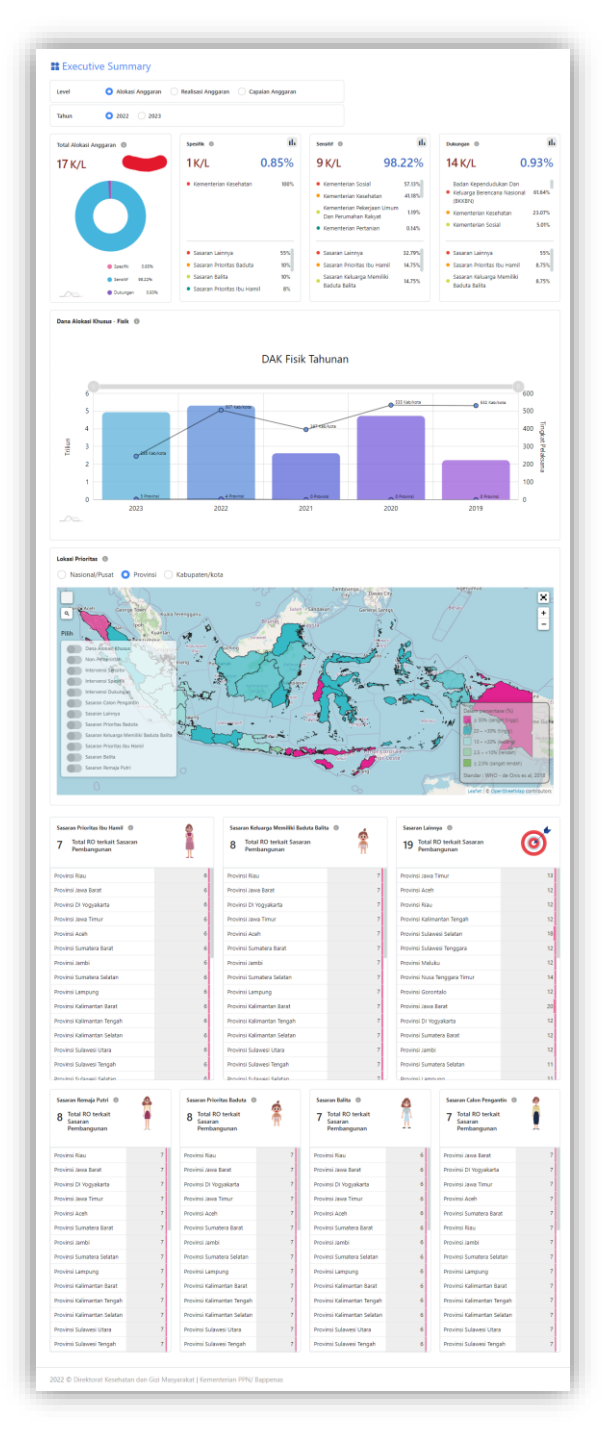

## **Coinvest** - Trading Crypto

#### Prototype

Tahun 2022

Halaman Utama

Portal untuk jual beli asset crypto

Terintegrasi dengan 1. Indodak 2. Digidata

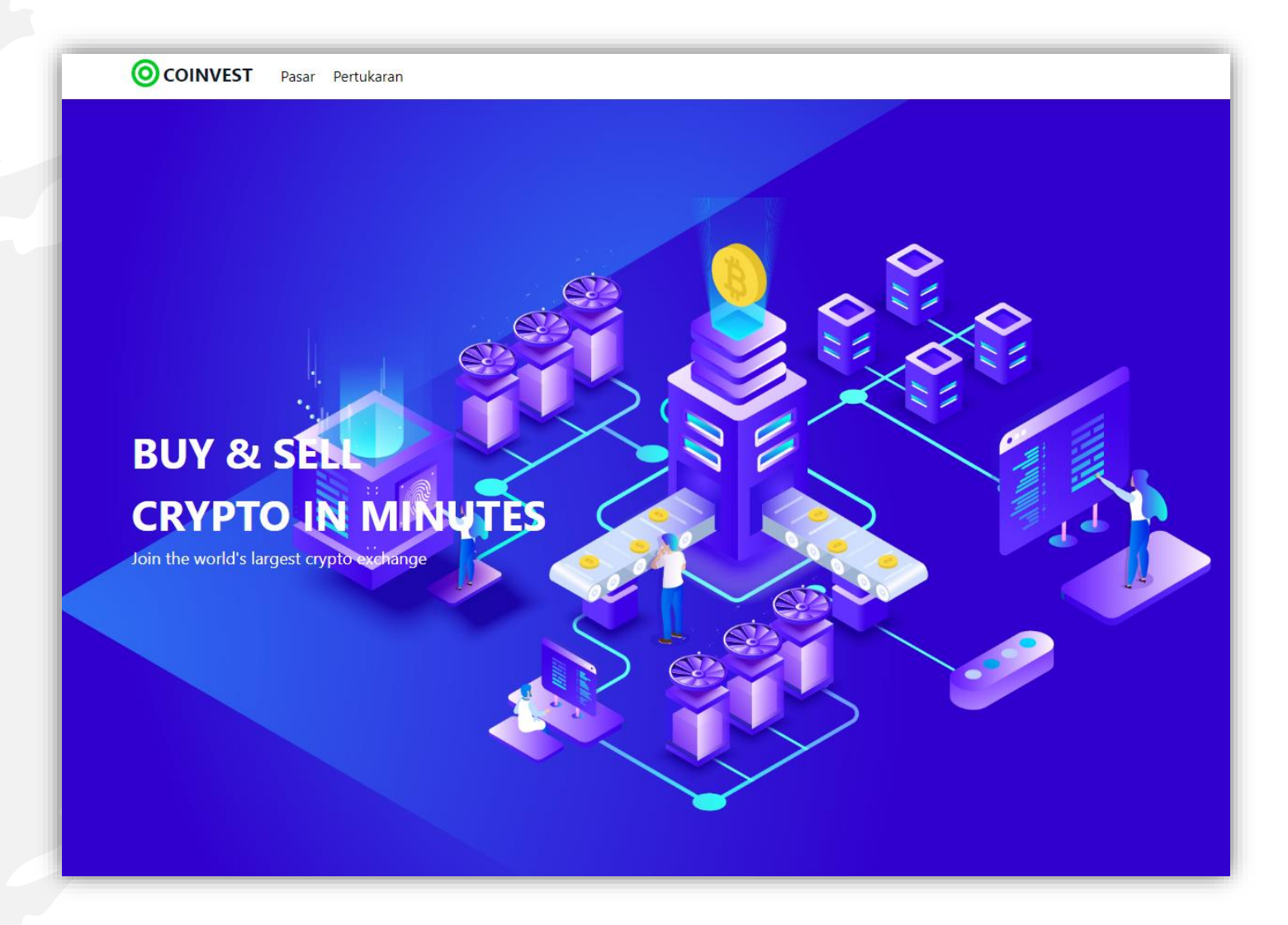

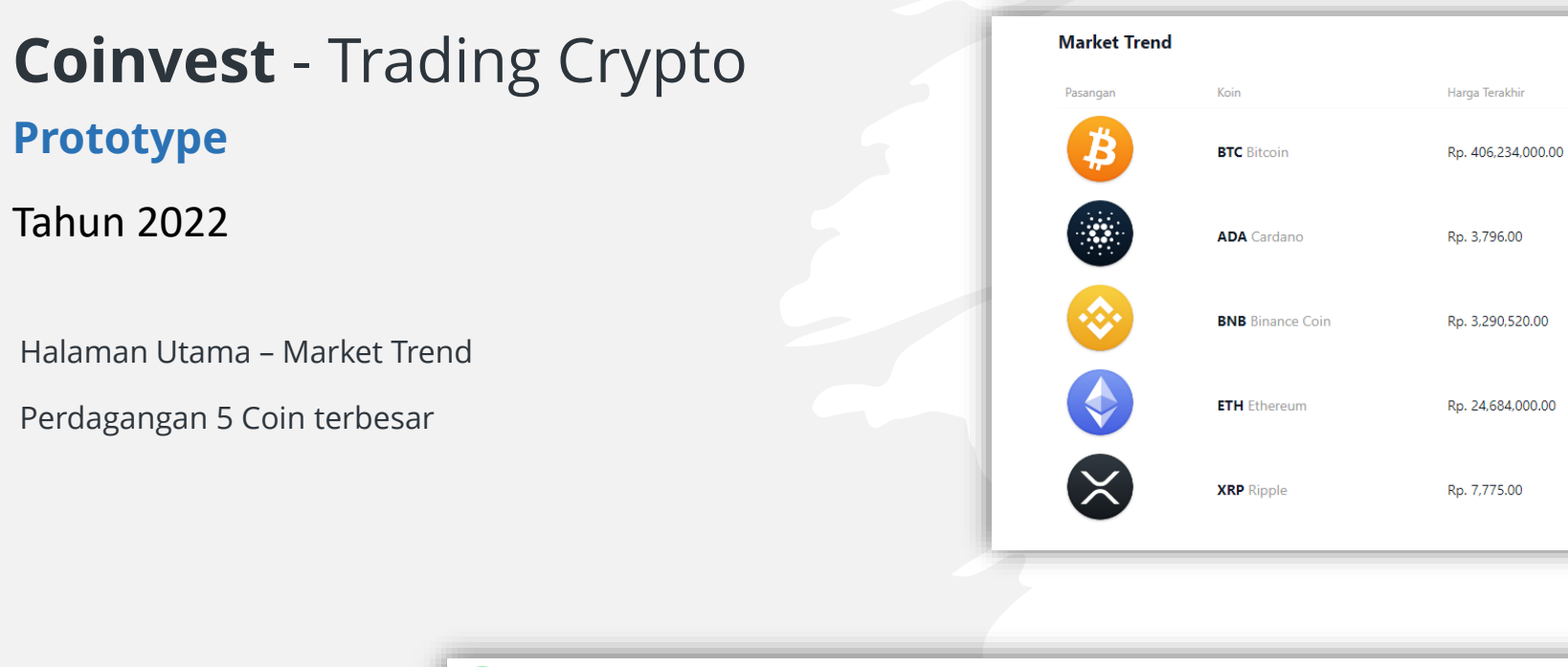

| OCOINVEST Pasar Pertukaran         |                    |         |                                  |                  |                   |                                   |                 |                |                               |               |  |
|------------------------------------|--------------------|---------|----------------------------------|------------------|-------------------|-----------------------------------|-----------------|----------------|-------------------------------|---------------|--|
| BTC/IDR<br>406,234,000.00<br>0.28% |                    |         | BNB/IDR<br>3,290,520.00<br>1.15% |                  |                   | ETH/IDR<br>24,684,000.00<br>0.73% |                 |                | XRP/IDR<br>7,775.00<br>-0.08% | ····          |  |
|                                    | Market Aset Kripto |         |                                  |                  |                   |                                   |                 |                |                               |               |  |
| Pasangan                           | Koin               | Harga T | Terakhir                         | Perubahan 24 Jam | Tertinggi 24 Jam  |                                   | Terendah 24 Jam |                |                               | Volume 24 Jam |  |
| BTC/IDR                            | Bitcoin            | Rp 40   | 06,234,000.00                    | 0.28%            | Rp 407,000,000.00 |                                   | Rp              | 404,040,000.00 |                               | 3,440,883,969 |  |
| ETH/IDR                            | Ethereum           | Rp 2    | 24,684,000.00                    | 0.73%            | Rp                | 24,745,000.00                     | Rp              | 24,53          | 0,000.00                      | 1,999,954,483 |  |
| BNB/IDR                            | Binance Coin       | Rp      | 3,290,520.00                     | 1.15%            | Rp                | 3,296,685.00                      | Rp              | 3,25           | 2,027.00                      | 612,175,874   |  |
| XRP/IDR                            | Ripple             | Rp      | 7,775.00                         | -0.08%           | Rp                | 7,839.00                          | Rp              |                | 7,710.00                      | 2,328,412,241 |  |
| ADA/IDR                            | Cardano            | Rp      | 3,796.00                         | -0.24%           | Rp 3,820.00       |                                   | Rp              |                | 3,782.00                      | 393,685,438   |  |
|                                    |                    |         |                                  |                  |                   |                                   |                 |                |                               |               |  |
|                                    |                    |         |                                  | © Стур           | toTrading         | 2022                              |                 |                |                               |               |  |

Perubahan 24 Jam

0.28%

-0.24%

1.16%

0.74%

-0.08%

Pasar

Mar and a second second

 $\bigwedge$ 

month-

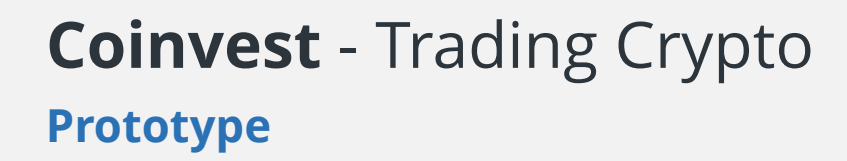

Halaman Perdagangan Crypto Menampilkan harga jual dan beli

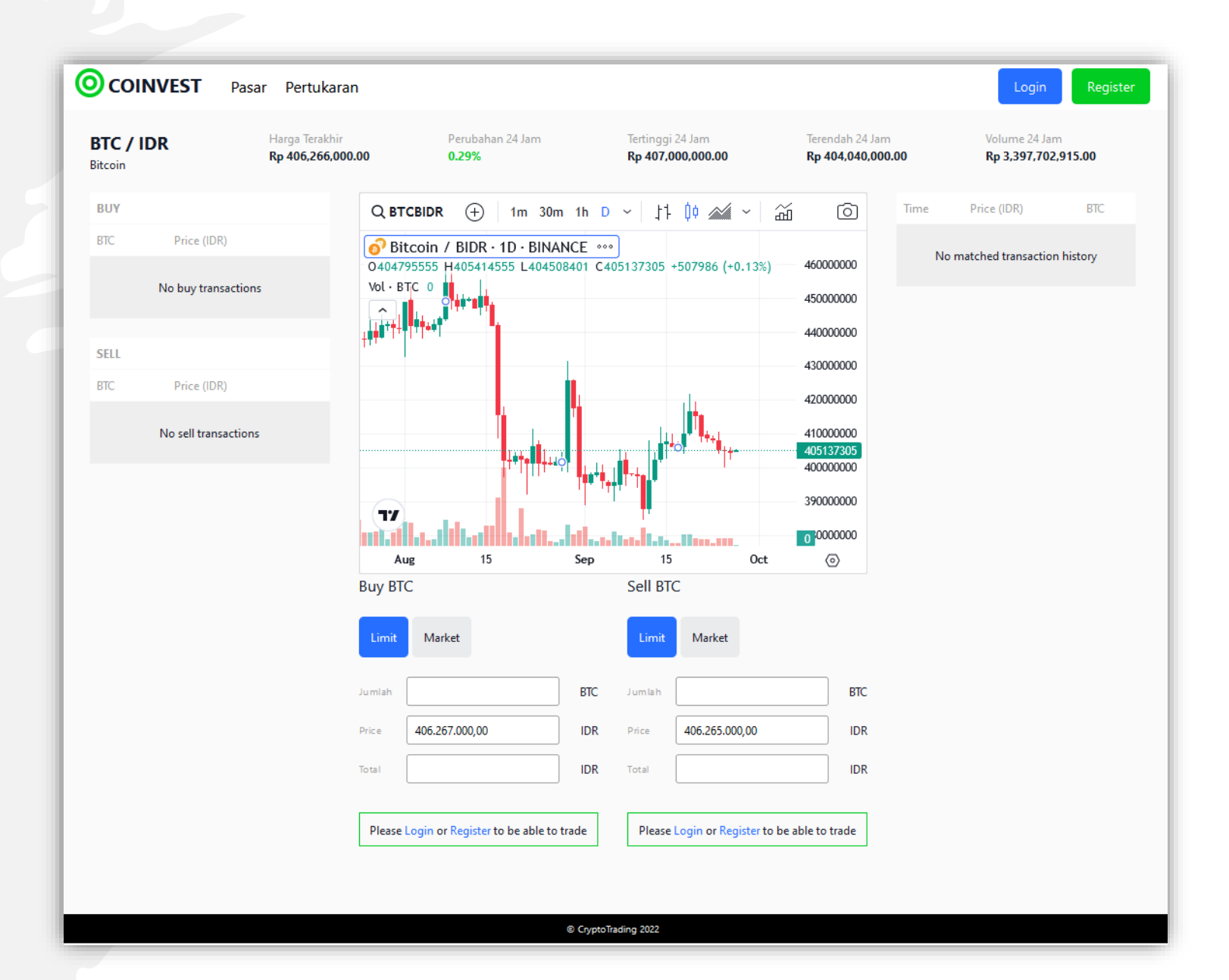

### **Coinvest** - Trading Crypto

#### Prototype

Tahun 2022

Halaman Register Pendaftaran user dengan identifikasi

1. KTP 2. Foto Wajah

| OCOINVEST Pasar | Pertukaran        |                                                                                                    | Login |
|-----------------|-------------------|----------------------------------------------------------------------------------------------------|-------|
|                 |                   | REGISTER                                                                                                    |       |
|                 | Name              | ID Card                                                                                                    |       |
|                 |                   |                                                                                                    |       |
|                 | Email             |                                                                                                    |       |
|                 |                   | and the second second second second second second second second second second second second second second second |       |
|                 | Password          |                                                                                                    |       |
|                 |                   |                                                                                                    |       |
|                 | Confirm Password  | and much man                                                                                                    |       |
|                 |                   |                                                                                                    |       |
|                 | No. ID Card       |                                                                                                    |       |
|                 |                   | Snap Photo Id Card                                                                                               |       |
|                 | Rhone Number      |                                                                                                    |       |
|                 |                   |                                                                                                    |       |
|                 | Kata Tampat Labir |                                                                                                    |       |
|                 | (Ota lempat Lano  |                                                                                                    |       |
|                 |                   |                                                                                                    |       |
|                 |                   |                                                                                                    |       |
|                 | Kaussananan       |                                                                                                    |       |
|                 | WNI WNA           |                                                                                                    |       |
|                 | Pekerjaan         |                                                                                                    |       |
|                 | б.<br>Г.          |                                                                                                    |       |
|                 | Kota Domisili     |                                                                                                    |       |
|                 |                   |                                                                                                    |       |
|                 | <u>e</u>          |                                                                                                    |       |
|                 |                   |                                                                                                    |       |
|                 |                   | Crypto Irading 2022                                                                                              |       |

Halaman Utama IDSD

Disajaikan dalam bentuk parsial pada level kabupaten/kota

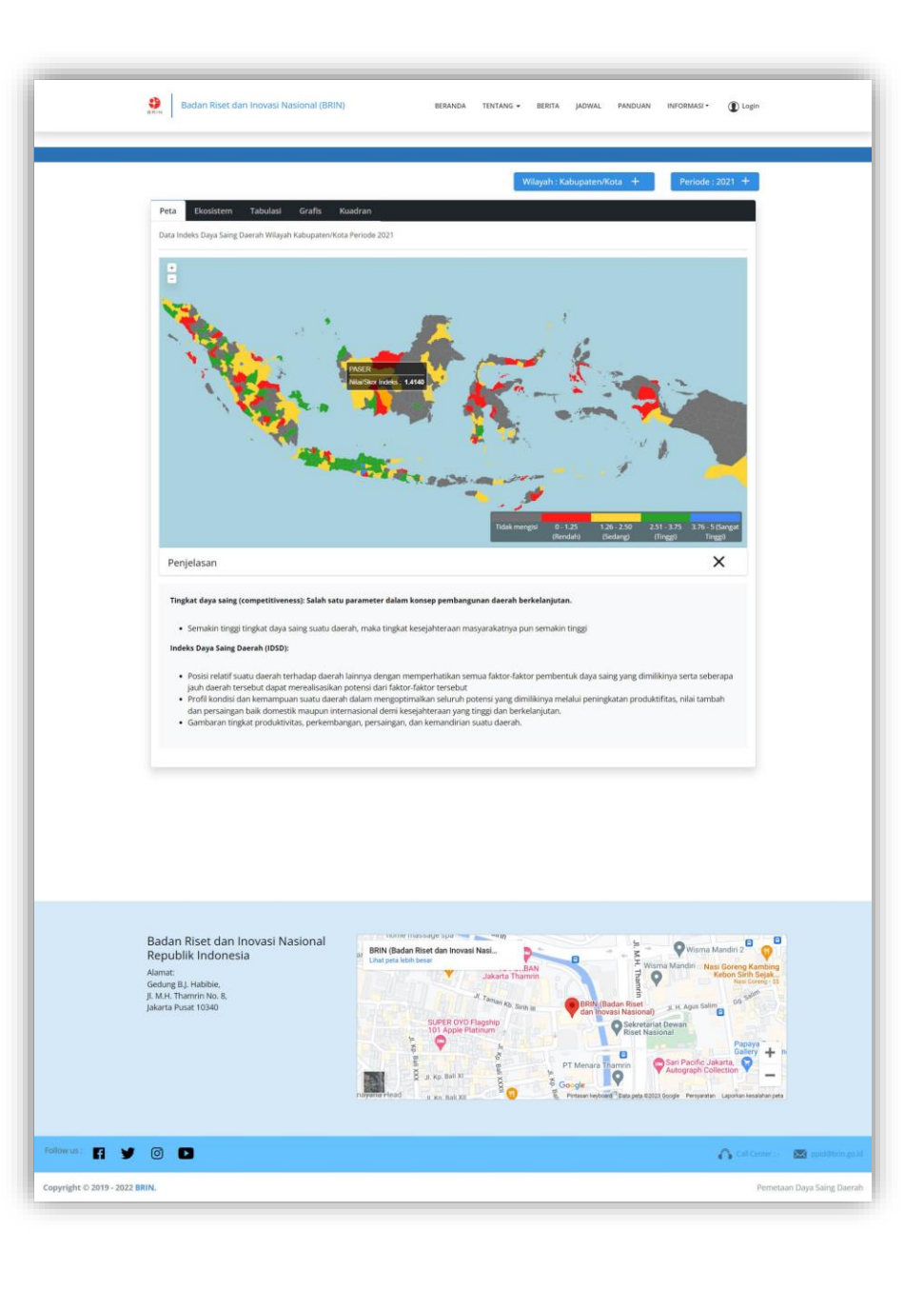

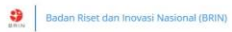

Halaman Panduan

Berisi cara penggunaan yang terkait pada IDSD

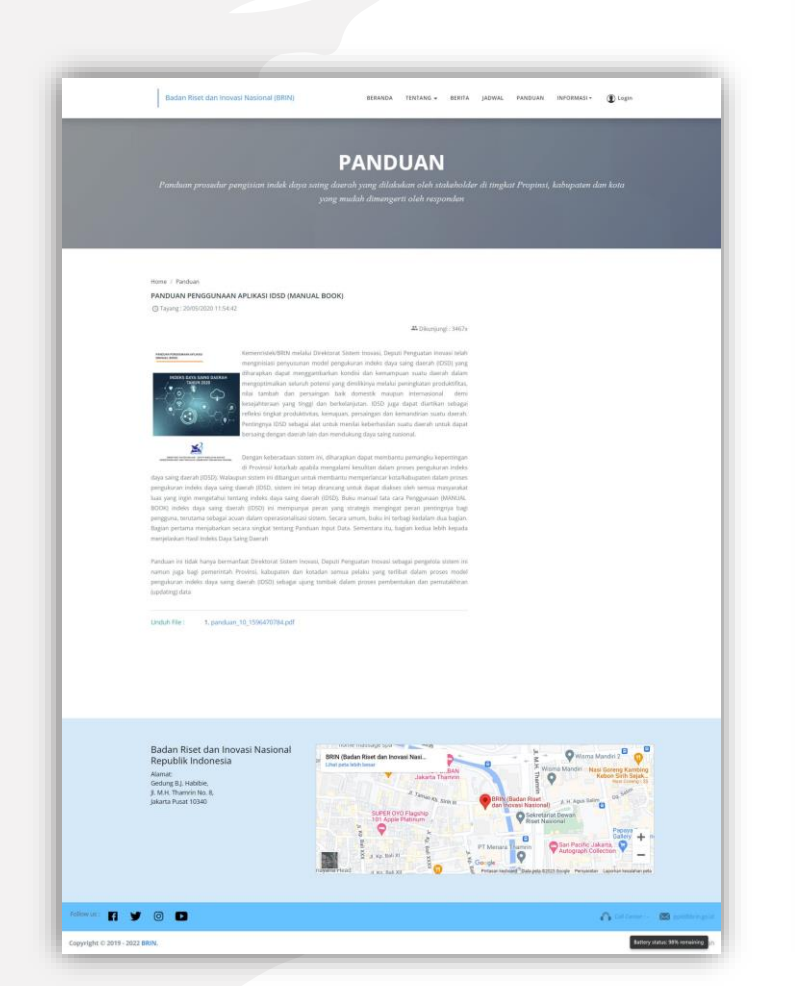

|                           | r unawar proseeur pengesan inaek aaya samg awran yang awasasan olen sawenower at ungka rropinsi, kuoupalen aan kow<br>yang mudah dimengerti oleh responden                                                                                                    |
|---------------------------|----------------------------------------------------------------------------------------------------|
|                           |                                                                                                    |
|                           |                                                                                                    |
|                           | PANDUAN                                                                                                    |
|                           | PANDUAN PENGGUNAAN APLIKASI PEMETAAN EKOSISTEM INOVASI MELALUI INDEKS DAYA<br>SAING DAERAH TAHUN 2021 (MANUAL BOOK)                                                                                                    |
|                           | © Tayang: 07/04/2021 21:35:10                                                                                                    |
|                           | xenlanja 🖉                                                                                                    |
|                           | KUESIONER PEMETAAN EKOSISTEM INOVASI MELALUI INDEKS DAYA SAING DAERAH TAHUN<br>2021                                                                                                    |
|                           | © Tayang :0704/2021 21:13:50 selanjutnya ⊙                                                                                                    |
|                           |                                                                                                    |
|                           | PEDOMAN TEKNIS PENILAIAN ANUGERAH PEMERINTAH DAERAH INOVATIF TAHUN 2020<br>(© Tayang: 12/10/2020 09:23:56                                                                                                    |
|                           | selanjutnya 🕥                                                                                                    |
|                           | PANDUAN PENULISAN LAPORAN INDEKS DAYA SAING DAERAH TAHUN 2020                                                                                                    |
|                           | Co taylandi : casa taylan ay casa ay casa ay ay ay ay ay ay ay ay ay ay ay ay ay                                                                                                    |
|                           | PANDIJAN PENIGGI INAAN ADI IKASI INSY (MANIJAL BYYYK)                                                                                                    |
|                           | © Tayang : 2005/2020 11:54:42                                                                                                    |
|                           | selanjutnya 🕥                                                                                                    |
|                           | KUESIONER PENGUKURAN INDEKS DAYA SAING DAERAH TAHUN 2020                                                                                                    |
|                           | © explained and the second second sec |
|                           | PANDUAN INDEKS DAYA SAING DAERAH TAHUN 2020                                                                                                    |
|                           | () Tayang : 18/04/2020 06:29:40                                                                                                    |
|                           | Selangurya 🕑                                                                                                    |
|                           |                                                                                                    |
|                           |                                                                                                    |
|                           |                                                                                                    |
|                           |                                                                                                    |
|                           | Badan Riset dan Inovasi Nasional                                                                                                    |
|                           | Republik Indonesia Unit peta Jahn Verant Alamat                                                                                                    |
|                           | Gedung 8,1 Habite,<br>J. M.H. Thammin No. 8,                                                                                                    |
|                           | Jakarta Pusat 10340 SUPER 0YO Parahin<br>SUPER 0YO Parahin<br>101 Apple Platrating                                                                                                    |
|                           |                                                                                                    |
|                           |                                                                                                    |
|                           |                                                                                                    |
| Followus: 🖪 🎔             | Image: Call Conter Image: Call Conter                                                                                                    |
| Copyright © 2019 - 2022 B | RIN, Perretaan Daya Sair                                                                                                    |
|                           |                                                                                                    |

PANDUAN

Halaman admin

Berisi pengolahan data dan laporan daerah

| 🔲 Pemetaan Daya S                              | aing Daerah               |                         |                 |                          |                  |           |            | Super Administrator | • Inter 19         |
|------------------------------------------------|---------------------------|-------------------------|-----------------|--------------------------|------------------|-----------|------------|---------------------|--------------------|
| Navigasi<br>Dashboard                          | Home Dasboa               | ard                     |                 |                          |                  |           |            | Le Home / D         | asboard            |
| ✓ Pesan                                        |                           |                         |                 |                          | _                |           |            |                     | _                  |
| Administrasi Applikasi                         | Progress Peme             | etaan                   | Progress V      | erifikasi                | User Password Re |           |            |                     | 0                  |
| Pengaturan Applikasi                           | Update 05/10/202          | 23                      | Update 05/10    | /2023                    |                  |           |            |                     |                    |
| 🇞 Manajemen User 🔹 🕨                           | Provinsi                  | 1 dari 35               | Provinsi        | 1 dari 1                 | More info 🤿      |           |            |                     |                    |
| Manajemen Front-End                            | Kabupaten                 | 35 dari 417             | Kabupaten       | 29 dari 35               | Pesan Baru       |           |            |                     | 43                 |
| Wilayah Administrasi                           | Kota                      | 6 dari 99               | Kota            | 6 dari 6                 |                  |           |            |                     |                    |
| Pengaturan Data Pokok     Pengaturan Indikator | Total                     | 42 dari (551)           | Total           | <b>36</b> dari <b>42</b> | More info 🤿      |           |            |                     |                    |
| Jadwal →                                       |                           |                         |                 |                          |                  |           |            |                     |                    |
| Kuesioner                                      | Jadwal Pemetaan           | 1 2022                  |                 |                          |                  |           |            |                     | +                  |
| Pembuatan Kuesioner 🕨                          | No Aktivitas              |                         |                 |                          | М                | lulai     | Sampai     | Keterangan          |                    |
| 🔀 Pengisian Kuesioner                          | 1. Konfigurasi Sis        | tem dan Publikasi       |                 |                          | 0:               | 3/01/2022 | 01/05/2022 | Tim Terpadu         |                    |
| Verifikasi Kuesioner                           | 2. Input/Edit Profil      | l Peserta dan Pengisian | Kuisioner Isian |                          | 1                | 7/07/2022 | 31/08/2022 | Peserta             |                    |
| Administrasi Kuesioner 🔹 🕨                     | 3. Verifikasi Jawal       | ban Kuisioner           |                 |                          | 3:               | 1/08/2022 | 23/09/2022 | Tim Terpadu         |                    |
| Elaporan Kuesioner                             | 4. Masa Sanggah           | Verifikasi              |                 |                          | 0                | 5/09/2022 | 08/09/2022 | Peserta             |                    |
| Anugerah                                       | 5. Final Verifikasi       |                         |                 |                          | 09               | 9/09/2022 | 10/09/2022 | Tim Terpadu         |                    |
| Tahap Administrasi 🔹 🕨                         |                           |                         |                 |                          |                  |           |            |                     |                    |
| 💼 Tahap Penilaian 🔹 🕨                          |                           |                         |                 |                          |                  |           |            |                     |                    |
| Tahap Pemenang 🛛 🕨                             |                           |                         |                 |                          |                  |           |            |                     |                    |
| Tahap Pelaporan                                | Copyright © 2019 - 2022 B | BRIN.                   |                 |                          |                  |           |            |                     | $\mathbf{\bullet}$ |

Halaman Pembuatan Kuesioner – Bobot Aspek

Untuk membuat master data untuk Bobot Aspek

Halaman terkait

1. Bobot Pilar

2. Bobot Dimensi

3. Bobot Pertanyaan

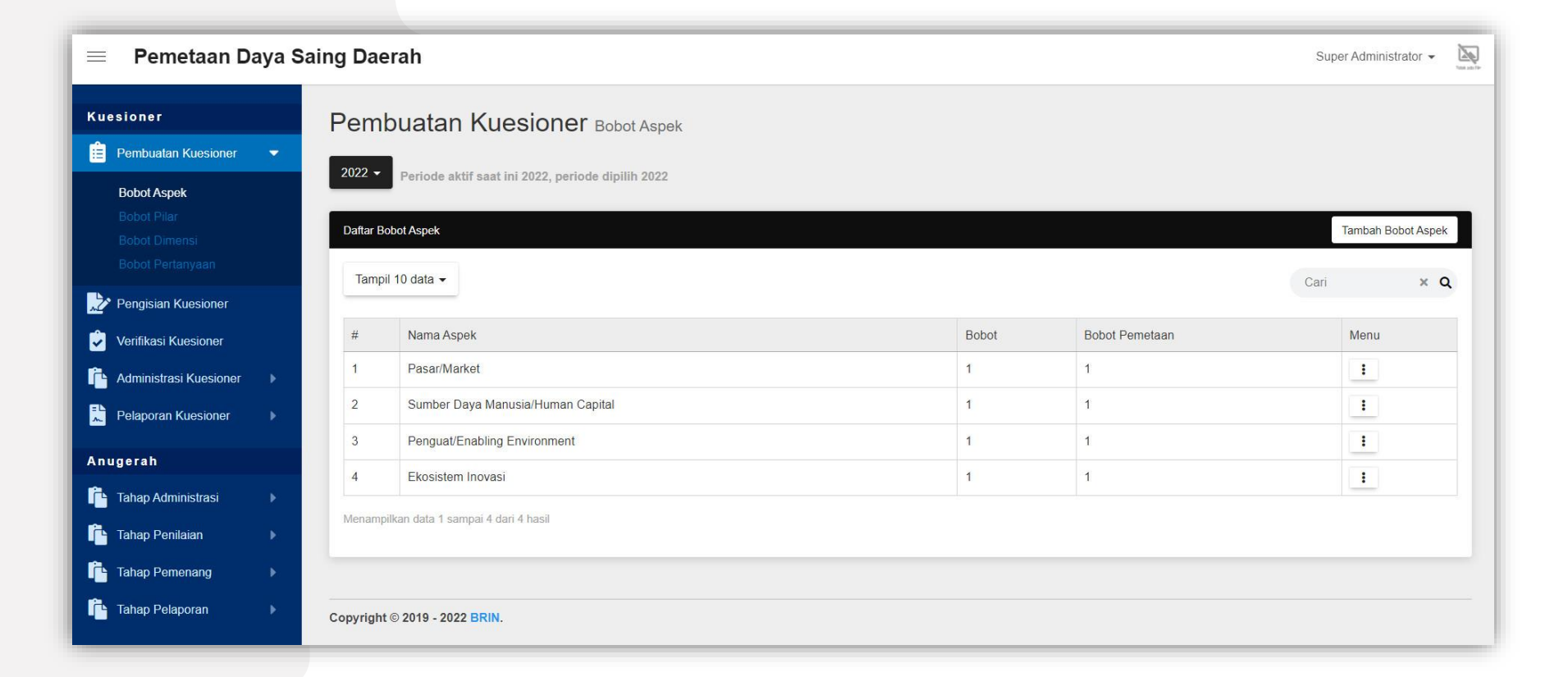

Halaman Pengisian Kuesioner

Untuk melihat pengisian kuesioner yang dilakukan oleh Daerah

| ≡ Pemetaan D           | aya S | aing Daerah  | 1                                              |                        | Super Administrator 👻 🗽 |
|------------------------|-------|--------------|------------------------------------------------|------------------------|-------------------------|
| Pengaturan Indikator   | •     | Pengisia     | an Kuesioner Daftar Kuesioner                  |                        |                         |
| 📅 Jadwal               |       | 2022 - Per   | iode aktif saat ini 2022, periode dipilih 2022 |                        |                         |
| Kuesioner              |       | Propinsi     | abupaten/Kota                                  |                        |                         |
| Pembuatan Kuesioner    |       |              |                                                |                        |                         |
| Pengisian Kuesioner    |       | Tampil 10 da | ata 👻                                          |                        | Cari × Q                |
| Verifikasi Kuesioner   |       | #            | Nama Propinsi                                  | \$<br>Kuesioner Terisi | ⇔ Menu                  |
| Administrasi Kuesioner |       | 1            | Jawa Tengah                                    | 97 dari 97             | :                       |
| E Pelaporan Kuesioner  |       | 2            | Aceh                                           | 0 dari 97              | :                       |
| Anugerah               |       | 3            | Sumatera Utara                                 | 0 dari 97              | i                       |
| Tahap Administrasi     |       | 4            | Sumatera Barat                                 | 0 dari 97              | :                       |
| Tahap Penilaian        |       | 5            | Riau                                           | 0 dari 97              | 1                       |
| Tahap Pemenang         |       | 6            | Jambi                                          | 0 dari 97              | :                       |
| Tahap Pelaporan        |       | 7            | Sumatera Selatan                               | 0 dari 97              | 1                       |
|                        |       | 8            | Bengkulu                                       | 0 dari 97              | 1                       |
|                        |       | 9            | Lampung                                        | 0 dari 97              | :                       |
|                        |       | 10           | Kepulauan Bangka Belitung                      | 0 dari 97              |                         |

Halaman Verifikasi Kuesiuoner

Untuk melihat memverifikasi isian kuesioner yang dilakukan oleh verifikator

| E Pemetaan Daya Saing Daerah Super Administrator - Super Administrator - |  |                                                         |                                 |    |                  |    |                        |        |      |   |
|--------------------------------------------------------------------------|--|---------------------------------------------------------|---------------------------------|----|------------------|----|------------------------|--------|------|---|
| Pengaturan Indikator                                                     |  | 2022  Periode aktif saat ini 2022, periode dipilih 2022 |                                 |    |                  |    |                        |        |      |   |
| Kuesioner                                                                |  |                                                         |                                 |    |                  |    |                        |        |      |   |
| Pembuatan Kuesioner                                                      |  | Propinsi                                                | Kabupaten/Kota                  |    |                  |    |                        |        |      |   |
| 📩 Pengisian Kuesioner                                                    |  | Tampil 1                                                | 10 data 👻                       |    |                  |    |                        | Car    | × C  | a |
| Verifikasi Kuesioner                                                     |  |                                                         |                                 |    |                  |    |                        |        |      |   |
| Administrasi Kuesioner                                                   |  | #                                                       | Nama Propinsi                   | \$ | Kuesioner Terisi | \$ | Kuesioner Diverifikasi | Å<br>♥ | Menu |   |
| Pelenaran Kunsianar                                                      |  | 1                                                       | Jawa Tengah                     |    | 97 dari 97       |    | 97 dari 97             |        | •    |   |
|                                                                          |  | Menampilk                                               | an data 1 sampai 1 dari 1 hasil |    |                  |    |                        |        |      |   |
| Anugerah                                                                 |  |                                                         |                                 |    |                  |    |                        |        |      |   |
| Tahap Administrasi                                                       |  |                                                         |                                 |    |                  |    |                        |        |      |   |
| 🚹 Tahap Penilaian                                                        |  | Copyright ©                                             | 2019 - 2022 BRIN.               |    |                  |    |                        |        |      |   |
| Tahap Pemenang                                                           |  |                                                         |                                 |    |                  |    |                        |        |      |   |
| Tahap Pelaporan                                                          |  |                                                         |                                 |    |                  |    |                        |        |      |   |
|                                                                          |  |                                                         |                                 |    |                  |    |                        |        |      |   |

### Seagrass Carbon Converter (SCC)

Halaman Utama SCC

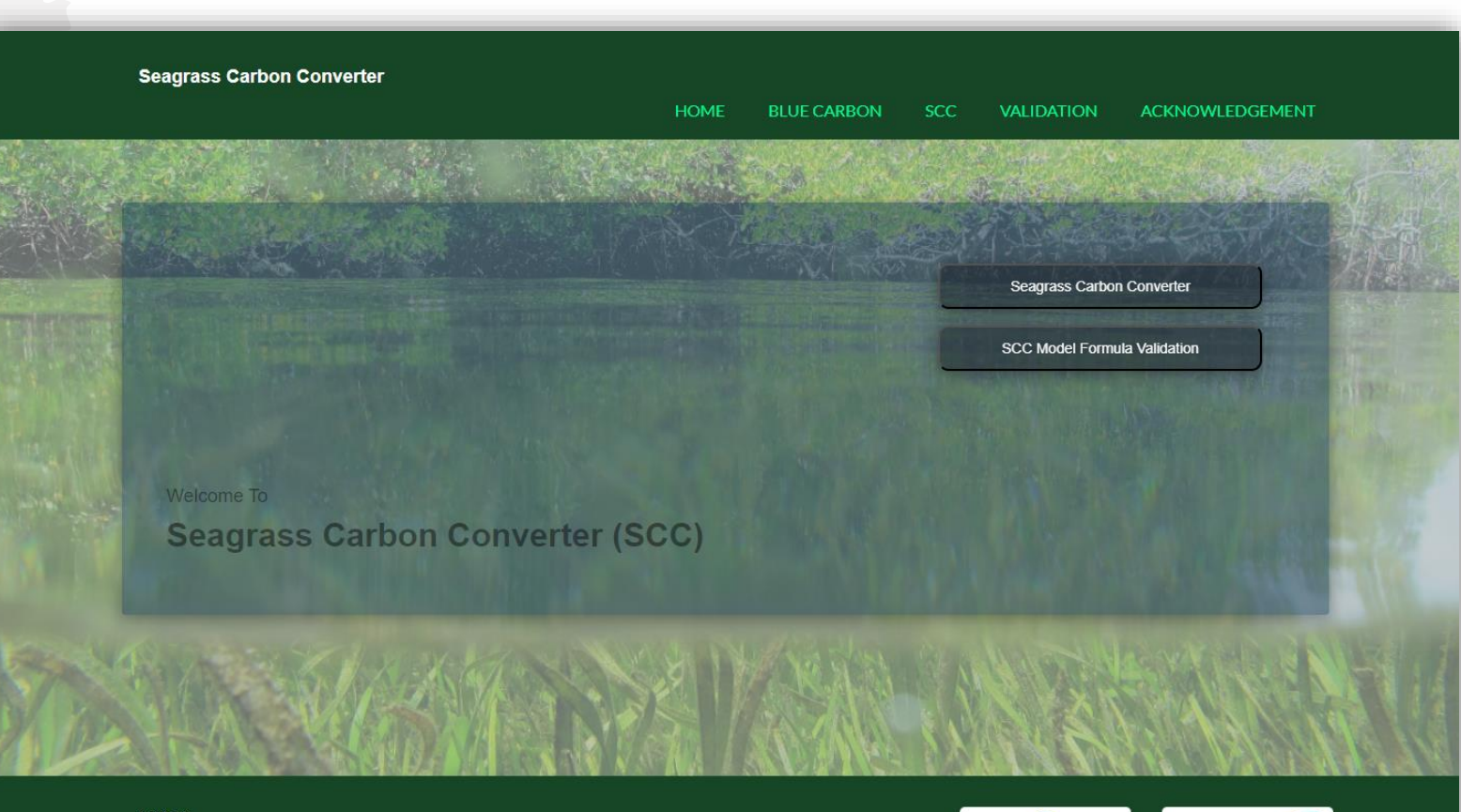

Contact: Research Center for Oceanography Indonesian Institute of Sciences (LIPI) JI. Pasir Putih I Ancol Timur, Jakarta Utara 14430, INDONESIA Phone/Fax: +6221 6471 3850/ +6221 6471 1948

© All Rights Reserved Research Center for Oceanography - Indonesian Institute of Sciences

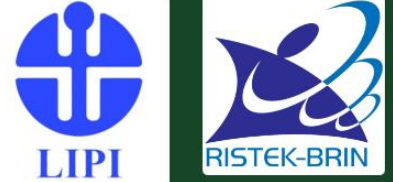

## Seagrass Carbon Converter (SCC)

Halaman Blue Carbon

Berisi deskripsi mengenai Blue Carbon dan fungsi sebagai penopang kehidupan di bumi

Seagrass Carbon Converter

HOME BLUE CARBON SCC VALIDATION ACKNOWLEDGEMENT

#### Blue Carbon

Blue carbon refers to atmospheric carbon dioxide removed by the coastal ocean ecosystems (marine vegetation). i.e., mangroves, salt marshes, seograsses, and potentially macroalgae, through plant growth (by photoxynthesis process), also the accumulation and burlial of organic matter in the sediment. Mangrove and esograss (coastal vegetation) contribute significantly to carbon burlial in the sediment, i.e., 50% of the total of 216 TgC per year. Globally, seagrass meadows have carbon stock between 4.2 to 8.4 FgC, meanwhiles; mangrove has carbon stock between 4.0 to 20.0 FgC. Furthermore, the coastal ecosystem has significantly higher net primary production (NPP) compared to other ecosystems. Therefore, the marine vegetation ecosystem considered to hes significant carbon storage and has an essential role in the global carbon cycle.

Marine vegetation that only has a 0.05% proportion of terrestrial vegetation biomass has the potential to store carbon comparable to terrestrial vegetation. Indonesis's seagrass area is estimated 293,464 to 675,967 hectares, the second most extensive area of the world following Eastern Australia. Indonesia's mangrove forest is the widest in the world (i.e., 3.2 million hectares), which is 22.4% of the total mangrove area in the world. This marine vegetation area indicates that Indonesia's coastal ecosystem has the potentials significantly to sequester and store carbon.

Among the coastal ecceystem, seagrass meadows also have an important role in sequestering carbon. Seagrasses are the only flowering plants that live in the sea. They can be found inhabiting shallow and brackish waters around the world, typically along gently sloping, protected coastines. Compared to coarl refers and mangrows, seagrasses realve little attention and perhaps they are the most under-approxitated marine habitat. Although often understimated, they are one of the most productive and multifunctional ecceystems in the world. Seagrasses are home to an incredibly diverse community of animals, from tiny invertibutes to large flak, molluces, crates, turtiles, marine mammals and birds. Seagnasses provide many important services to people as well, from fisheries production, preventing coastal erosion, to dimete change mitigation.

Regarding the capacity of carbon sequentration in indonesia, we suggest that climate change militation is not only about reducing carbon (and other GHGs) emission, but also maintaining ecceystam service to sequester carbon. The effort to increase carbon sequestration in terms of carbon cycle can be performed by maintaining the ecceystem services and maintaining the area vegetation. By continuing or improving the total area of the plant means increasing the GHGs (CO<sub>2</sub> dan CO<sub>2</sub>-requivalent) absorption.

Within the climate change mitigation scenario, seagrass neadows are estimated to contribute significantly in global carbon storage. Comparable to tropical rainforests, seagrass meadows store a large amount of carbon (i.e. blue carbon). However, basic information on this blue carbon habitat is still lacking, while this habitat is size continuously degrading due to anthropogenic stressors. To help conserve this important ecosystem, we need to increase public awareness and get more people involved in seagrass monitoring and conservation.

#### Further meding

Rahmawati, S. Hernawan, U.E., McMahon, K., Prayudha, B., Prayitino, H.B., Vanderbirth, M. 2019, BLUE CARBON IN SEAGRASS ECOSYSTEM: Guideline for the Assessment of Carbon Stock and Sequestration in Southeast Asia. UGM Press. Yogyakarta. 112 pp.

Wahyudi, A.J., Afdal, A., Adi, N.S., et al. (2018) Summary for policymaker. The potentials of carbon stock and sequestration of Indonesia's mangrove and seagrass ecceptern. Indonesian Institute of Sciences.

basenth Center for Oceanography ndonesian Institute of Sciences (LIPI) I. Peak Puth I Ancol Timur, Jakarta Litera 14430, NDONESIA Teanwirzo: 45221 6471 39507 +6221 6471 1948

Al Rights Reserved
 Research Derter for Oceanography \* Information Institute of Sciences.

#### Seagrass Carbon Converter (SCC)

Halaman Calculator SCC

Untuk memperkirakan stok karbon lamun berdasarkan sejumlah variabel masukan yang tersedia

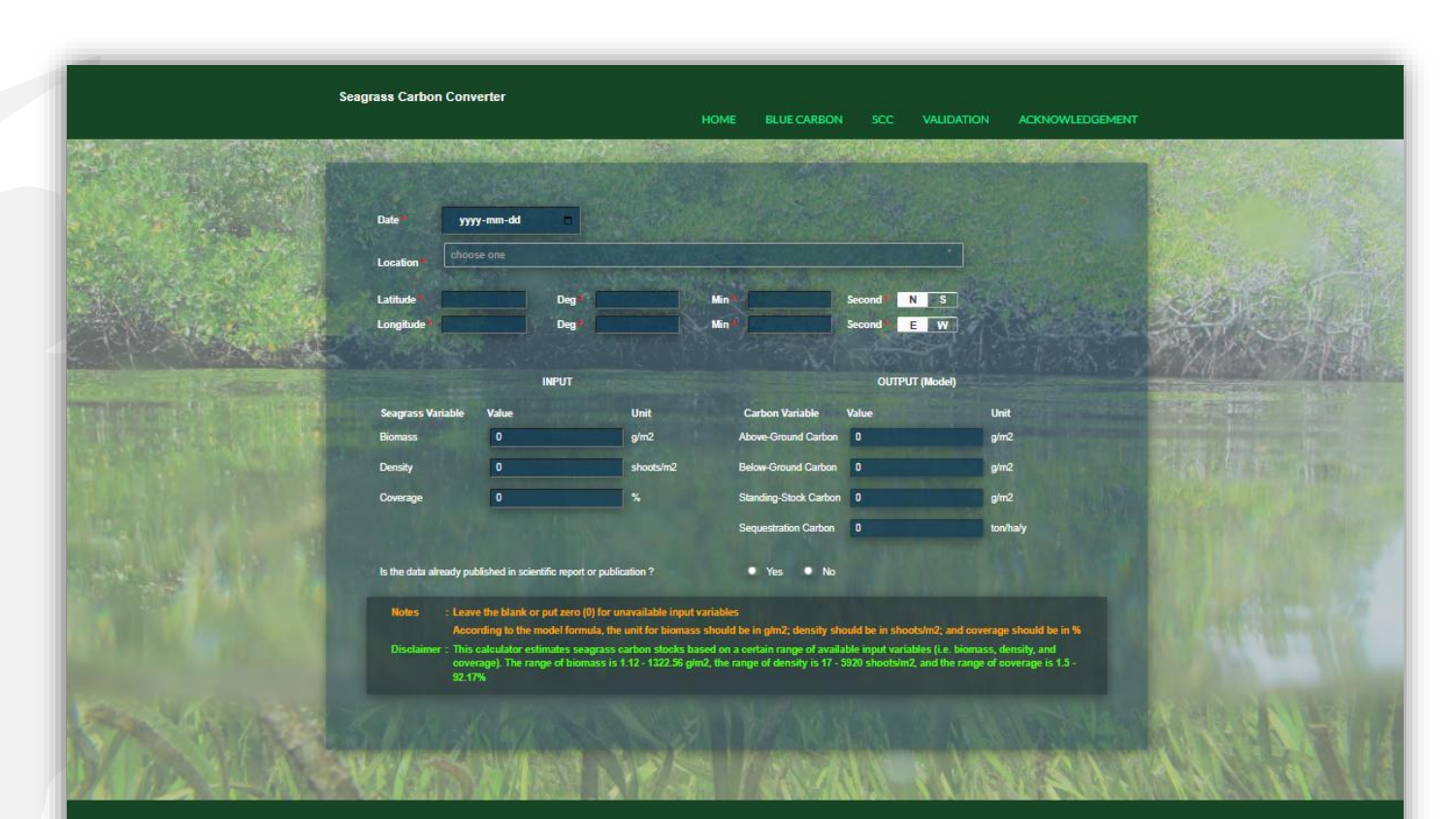

Contact: Research Center for Oceanography Indonesian Institute of Sciences (LIPI) JI. Pasir Puth I Ancol Timur, Jakarta Utara 14430, INDONESIA PhoneFaz. +6221 6471 3850/ +6221 6471 1948

© All Rights Reserved Research Center for Oceanography – Indonesian Institute of Sciences

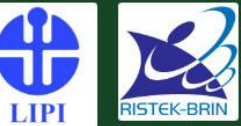

### Seagrass Carbon Converter (SCC)

Halaman SCC Model Formula Validation

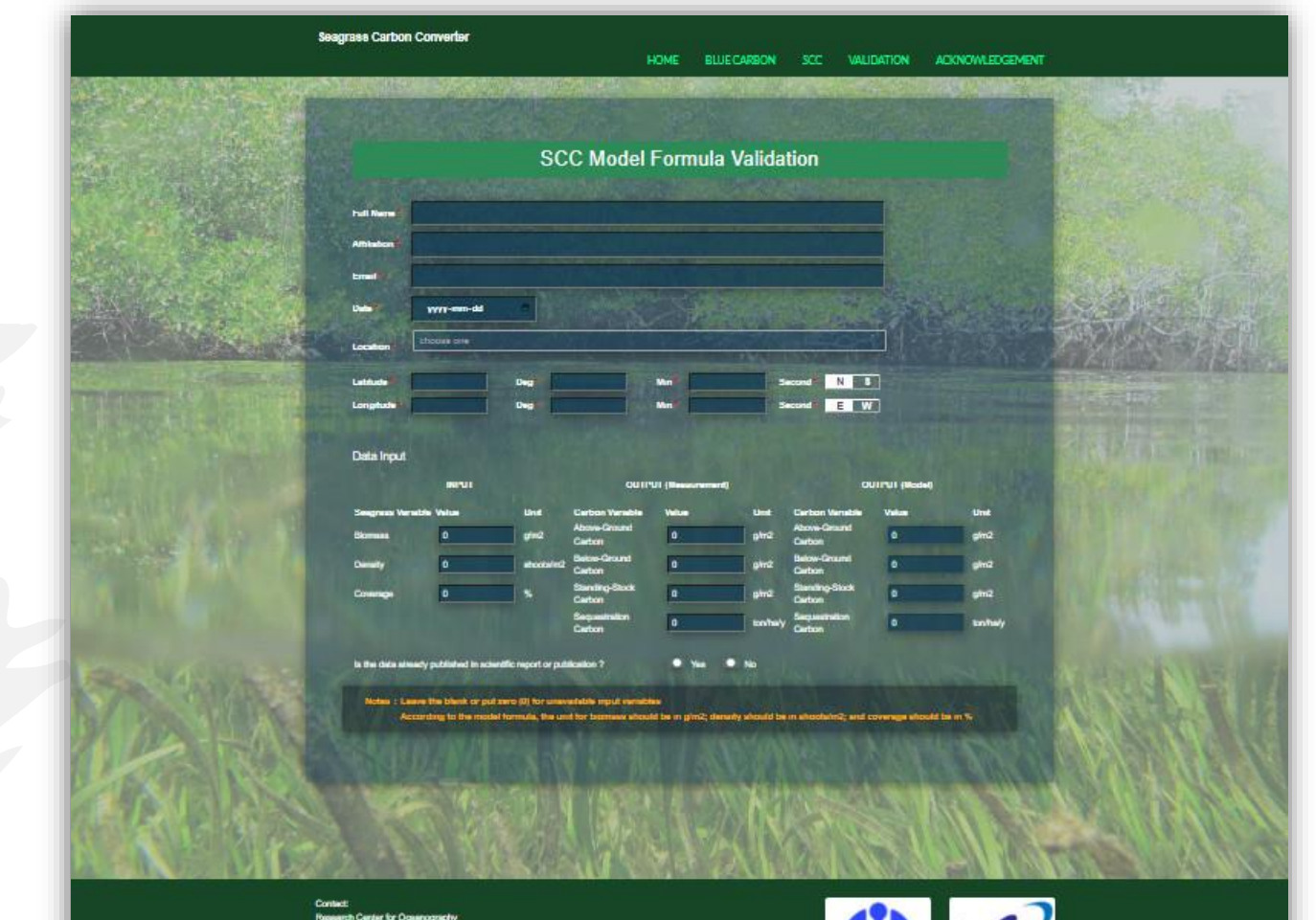

Nosaerto Center for Oceanography Indonesian Institute of Sciences (UPI) J. Peer Puth I Ancol Timur, Jekerte Utera 14430, INDONESIA Picowiffico #5221 8471 3850/ 45221 8471 1948

of AF Rights Reserved Research Center for Concrespondy - indomesian methods of Sciences

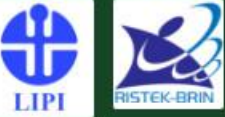

## Coral Reef Management Information System (CRMIS)

Halaman Utama

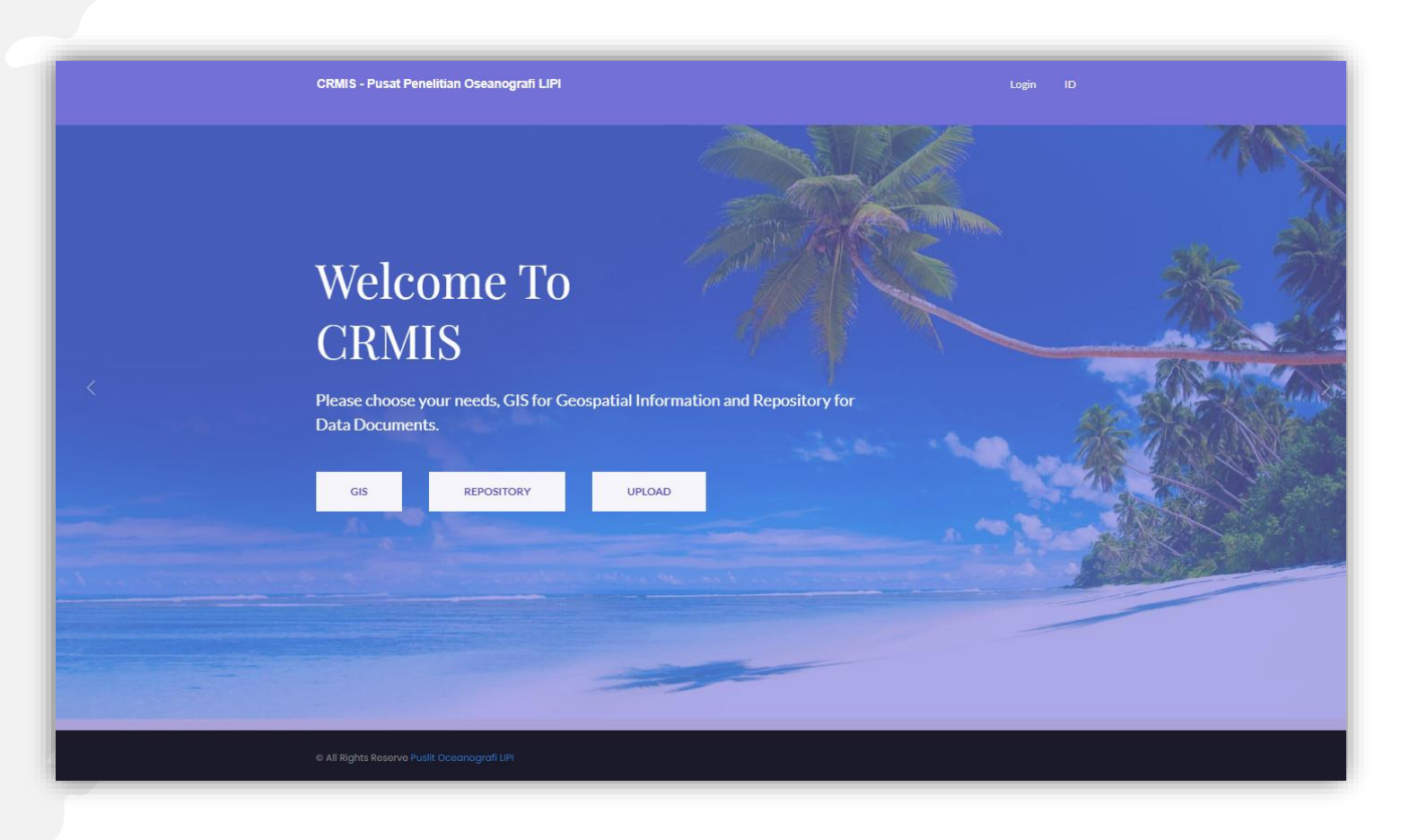

## Coral Reef Management Information System (CRMIS)

Halaman GIS

Tampilan berupa data parsial dengan beberapa indikator

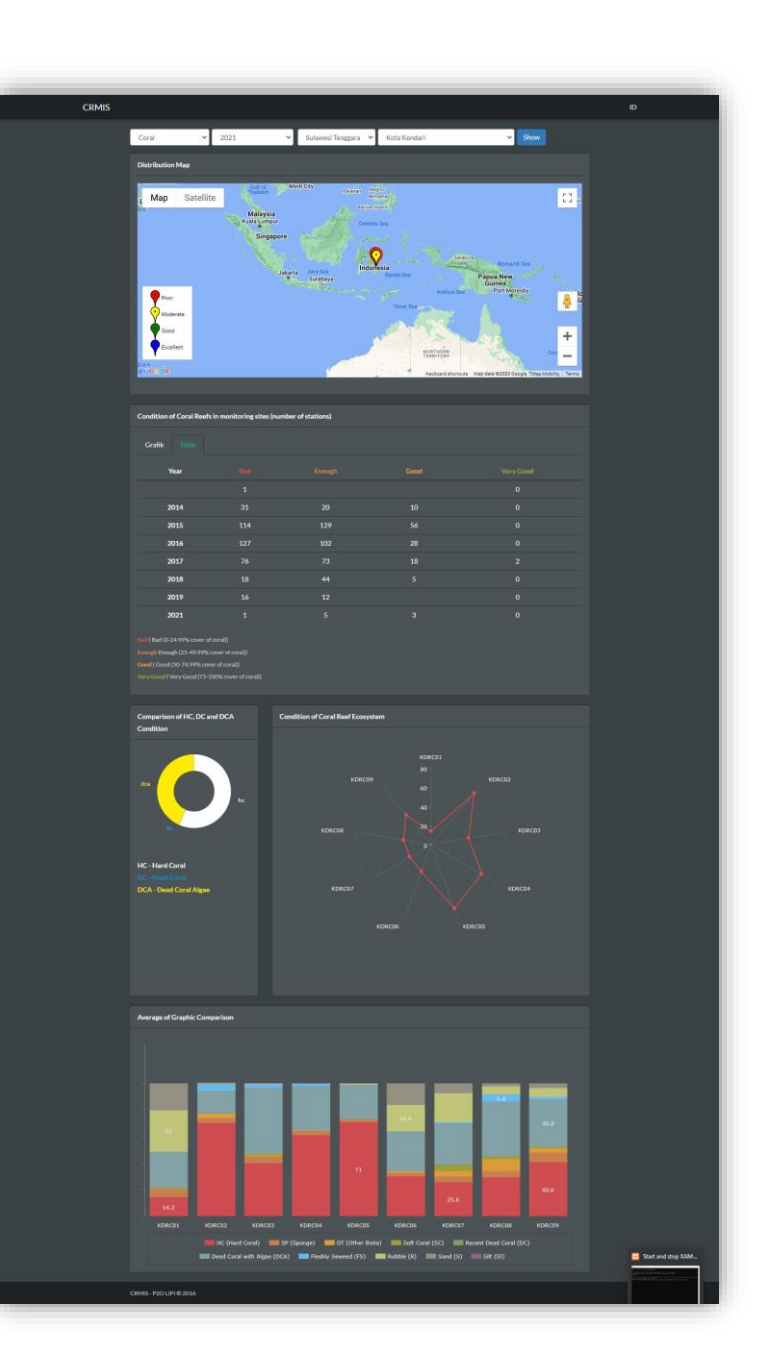